## Easy steps To Renew

| ≡   | Amway                                             | ۹ 🎵                                    |
|-----|---------------------------------------------------|----------------------------------------|
| 0   | You have 0 new mess                               | ages!                                  |
| PV: | 351.63 BV: 16323                                  |                                        |
|     | Group PV: 1:<br>49.74 Group P<br>6%<br>600.00 GPV | 150.26<br>V to 9%<br>9%<br>1200.00 GPV |
| Му  | Account                                           |                                        |
| Del | ivery Address Manager                             | nent                                   |
| SO  | <b>b</b>                                          |                                        |
| Per | sonal Details                                     |                                        |
|     | and the state                                     | BUTTALET<br>BUTTALET                   |
|     |                                                   |                                        |

 Tap the My Account icon and go to
Account Information section

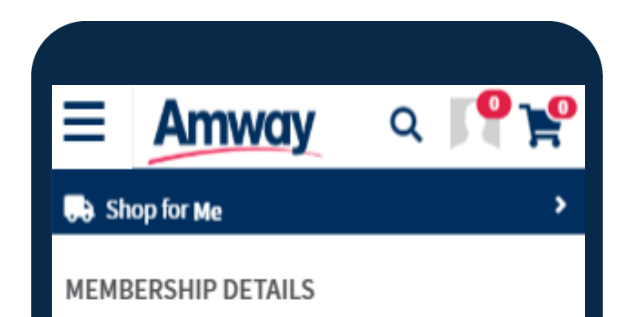

| ≣                | Amwo                   | Ŋ       | Q   | <b>P P</b> |
|------------------|------------------------|---------|-----|------------|
| 당 Sh             | op for Me              |         |     | >          |
| PROFIL           | LE SETTING             |         |     | +          |
| BANK             | AND PAYMENT M          | IANAGEM | ENT | +          |
| SHOPP            | +                      |         |     |            |
| ACCOU            | -                      |         |     |            |
| (                | <b>RENEW</b>           | AL      |     |            |
| REGIST           | RATIONS                |         |     | +          |
| COUPO            | N CONSENT MA           | NAGEME  | NT  | +          |
| SHIPPI<br>DELIVE | NG AND<br>RY SETTING 🚯 |         |     |            |
| ● De             | livery 🔿               | Pickup  |     |            |

2. Expand **Manual or Auto Renewal** review then click **I agree** to proceed

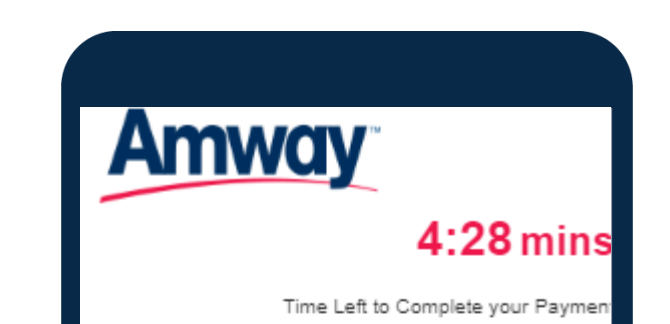

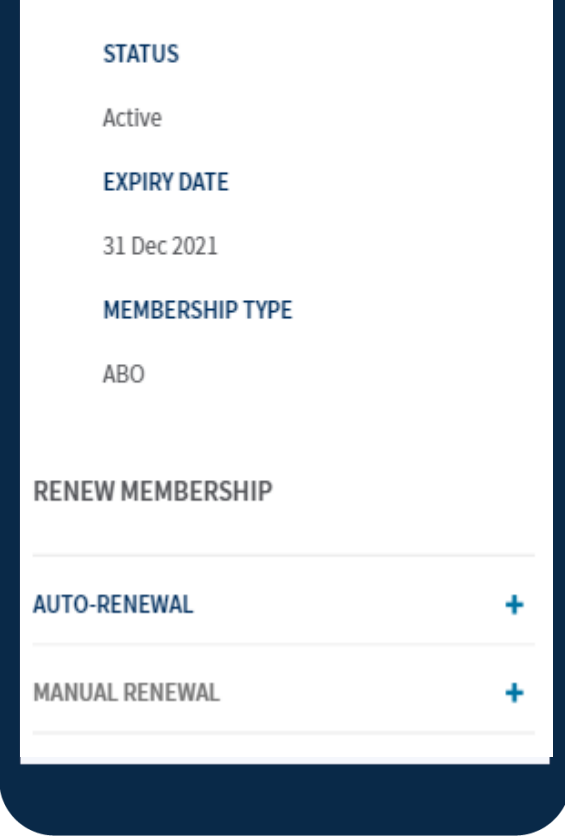

3. Expand Manual or Auto Renewal to choose preference, click I agree to proceed

| HOW WOULD YOU<br>LIKE TO MAKE PAYMENT?<br><b>50.00</b> PHP<br>Net Payable Amount |
|----------------------------------------------------------------------------------|
| 🛲 🌓 VISA                                                                         |
| Choose a card                                                                    |
| +ADD NEW CARD                                                                    |
| MAKE PAYMENT                                                                     |

4. Select **Payment Mode** and continue payment process

ABS©LUTELY